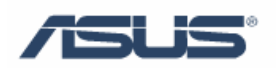

# **ASUS Security Protect Manager**

User's Guide

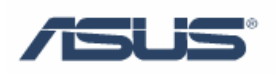

## Contents

| Chapter 1 | ASUS   | Security Protect Manager                         | 1  |
|-----------|--------|--------------------------------------------------|----|
| 1.1       | Introd | uction                                           | 1  |
| 1.2       | Logon  | ASUS Security Protect Manager                    | 2  |
|           | 1.2.1  | ASUS Security Protect Manager Icon Identify      | 2  |
|           | 1.2.2  | Logon Method                                     | 3  |
|           | 1.2.3  | Log On                                           | 4  |
| 1.3       | Regist | er ASUS Security Protect Manager                 | 5  |
| 1.4       | Use A  | SUS Security Protect Manager to logon to Windows | 8  |
|           | 1.4.1  | Logon to Windows                                 | 8  |
|           | 1.4.2  | Use ASPM to manage Windows user's logon          | 9  |
|           | 1.4.3  | Advanced Setting                                 | 11 |

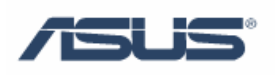

### **Chapter 1 ASUS Security Protect Manager**

#### **1.1 Introduction**

ASUS Security Protect Manager is designed to provide a secure and convenient computing environment. A user can consolidate all passwords and network accounts into a single data unit called User Identity. Security and privacy are strictly enforced with ASUS Security Protect Manager, so all private data is available only to its owner. User identity is always encrypted and can be protected with Multifactor Authentication

ASUS Security Protect Manager enhances user convenience and productivity with Single Sign On (SSO) functionality. SSO can store user names and passwords for an unlimited number of applications and automatically submits them when required. With SSO the user no longer needs to remember the growing number of passwords for Internet and Windows applications.

ASUS Security Protect Manager increases system security through the use of Multifactor Authentication Policy. Multifactor authentication policies define authentication methods and credentials that are required to log on to the system and ASUS Security Protect Manager. Authentication methods include password, TPM password, fingerprint, smart card, or virtual token. Policy can force single or multiple authentication methods or can let the user select from a defined list of authentication methods.

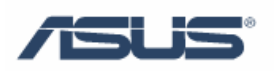

#### **1.2 Logon ASUS Security Protect Manager**

#### **1.2.1 ASUS Security Protect Manager Icon Identify**

Before Log on:

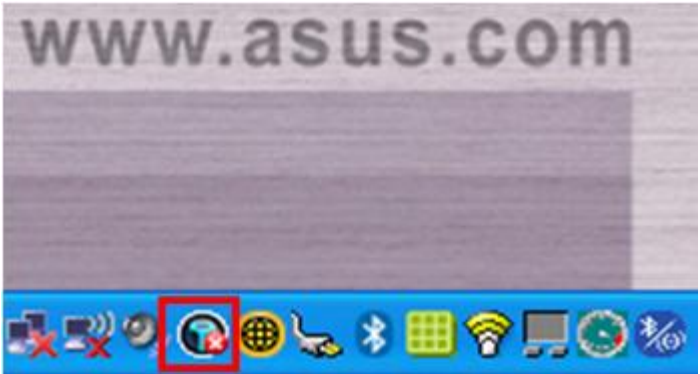

After Log on:

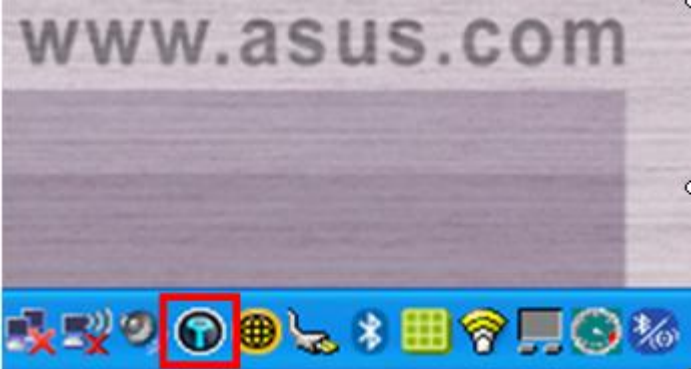

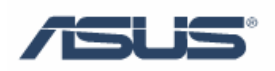

#### 1.2.2 Logon Method

- 1. Double click ASUS Security Protect Manager icon to enter ASUS Security Center for log on;
- 2. Right click ASUS Security Protect Manager icon and choose "Log On";

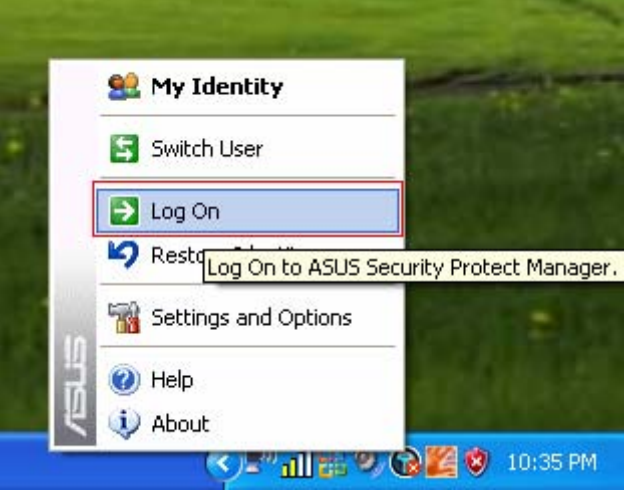

3. Right click ASUS Security Protect Manager icon and select "My Identity" to enter ASUS Security Center for log on;

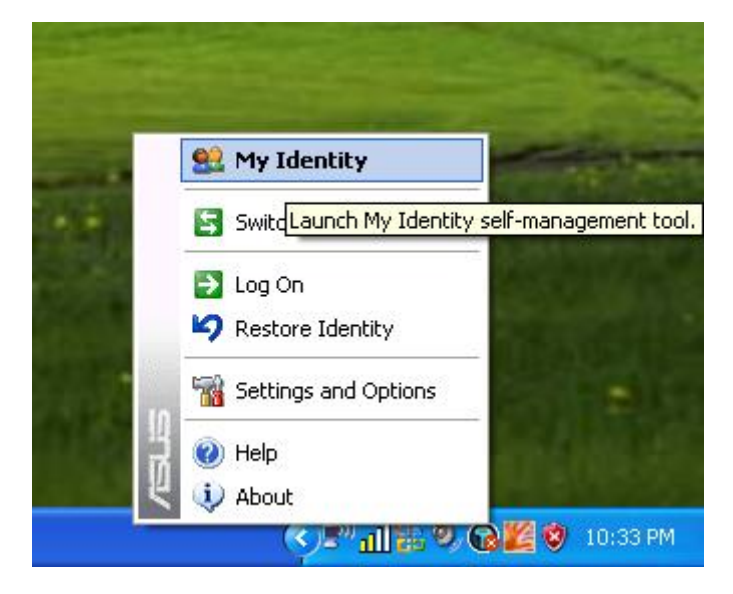

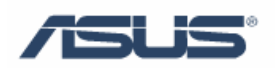

| SUS Security Protect Manager |                          |                                       |
|------------------------------|--------------------------|---------------------------------------|
| SUS Security Center          |                          | Log on to ASUS Security Protect Manag |
| y Identity                   | Security Protect Manager |                                       |
| Log On                       |                          |                                       |
| Restore Identity             |                          |                                       |
| pre                          |                          |                                       |
| Settings and Options         |                          |                                       |
| About                        |                          |                                       |
|                              |                          |                                       |
|                              |                          |                                       |
|                              |                          |                                       |
|                              |                          |                                       |
|                              |                          |                                       |
|                              |                          |                                       |
|                              |                          |                                       |
|                              |                          |                                       |
|                              |                          |                                       |
|                              |                          |                                       |
|                              |                          |                                       |

#### 1.2.3 Log On

After usinge any of the "Log On" method mentioned above, it will display the "ASUS Security Protect Manager logon wizard" as below photo,

| 魐 ASUS Security Protec                                     | t Manager Logon Wizard 🛛 🛛 🗙              |
|------------------------------------------------------------|-------------------------------------------|
| Introduce Yourself<br>Please enter your user               | name and credentials.                     |
| ∐sername:<br>Logonto:                                      | Terry     GTSD-F5C08F493A (this computer) |
| Password:                                                  |                                           |
| Enter password to log o<br><u>Click here</u> to use additi | on.<br>onal logon methods.                |
| <u>M</u> ore                                               | < <u>B</u> ack <u>Next</u> Cancel         |

Type user's Windows OS password, click "next" and then the ASUS Security Protect Manager could be logged on.

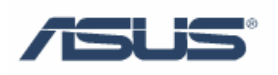

#### **1.3 Register ASUS Security Protect Manager**

1. Step 1

After log on ASUS Security Protect Manager successfully, the ASUS Security Protect Manager Registration Wizard will display as below photo,

| 魓 ASUS Security Protect A   | Manager Registration Wizard                                                                                                    |
|-----------------------------|----------------------------------------------------------------------------------------------------|
|                             | Welcome to the ASUS Security<br>Protect Manager Registration<br>Wizard                                                                                                  |
| Rock Solid · Heart Touching | The ASUS Security Protect Manager allows you to use a wide<br>range of authentication methods. Now it is time to enroll your<br>credentials to make these methods work. |
|                             | This wizard will guide you through the registration.                                                                                                    |
|                             | To continue, click Next.                                                                                                    |
|                             | ✓ Advise to register credentials on logon                                                                                                    |
|                             |                                                                                                    |
| More                        | < <u>B</u> ack <u>N</u> ext > Cancel                                                                                                    |

Click "Next" to begin registering.

2. Step 2

Choose Fingerprint Identity method, click "Next" to register Fingerprints.

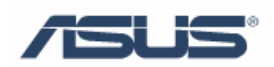

| Please register credentials for authentication m<br>continue the registration later as well. | ethods. You may click Car  | 11 m 1          |
|----------------------------------------------------------------------------------------------|----------------------------|-----------------|
|                                                                                              |                            | ncel button and |
|                                                                                              |                            |                 |
| Fingerprints Password<br>[Registered]                                                        |                            |                 |
|                                                                                              |                            |                 |
|                                                                                              |                            |                 |
| Click Next to register credentials for Finger                                                | print authentication metho | d.              |
|                                                                                              |                            |                 |

#### 3. Step 3

Choose the finger which is needed to be registered, and finish registering according to the wizard.

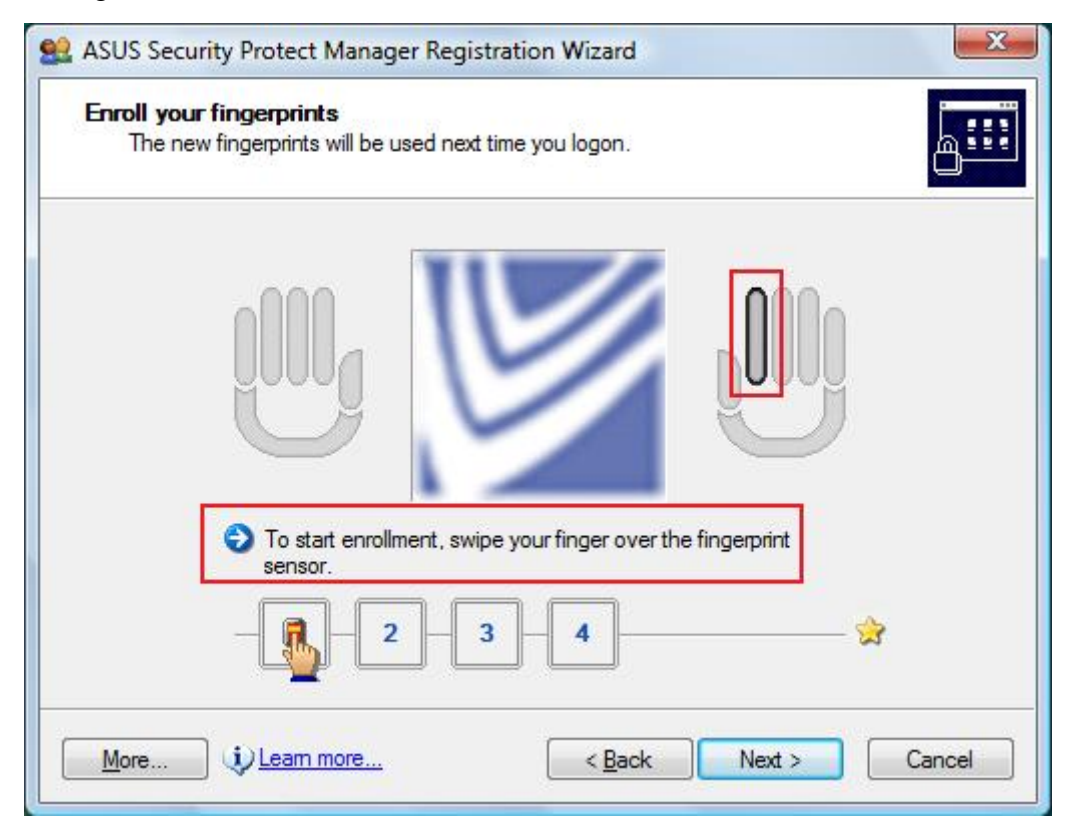

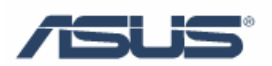

At least two finger's information is needed to finish the register, and most ten fingers could be registered. Further more every finger's information is not allowed to be the same.

After finishing registration, click "Next".

| Enroll your fingerprints<br>The new fingerprints will be used nex | t time you logon.                   |                     | <u>a</u> :: |
|-------------------------------------------------------------------|-------------------------------------|---------------------|-------------|
| Click Next to complete<br>finger you would like to                | the fingerprint enrolling register. | ment, or select the |             |
| More                                                              | < <u>B</u> ack                      | Next >              | Cancel      |

#### 4. Step 4

Default using ASUS Security Protect Manager to logon to Windows.

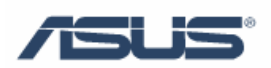

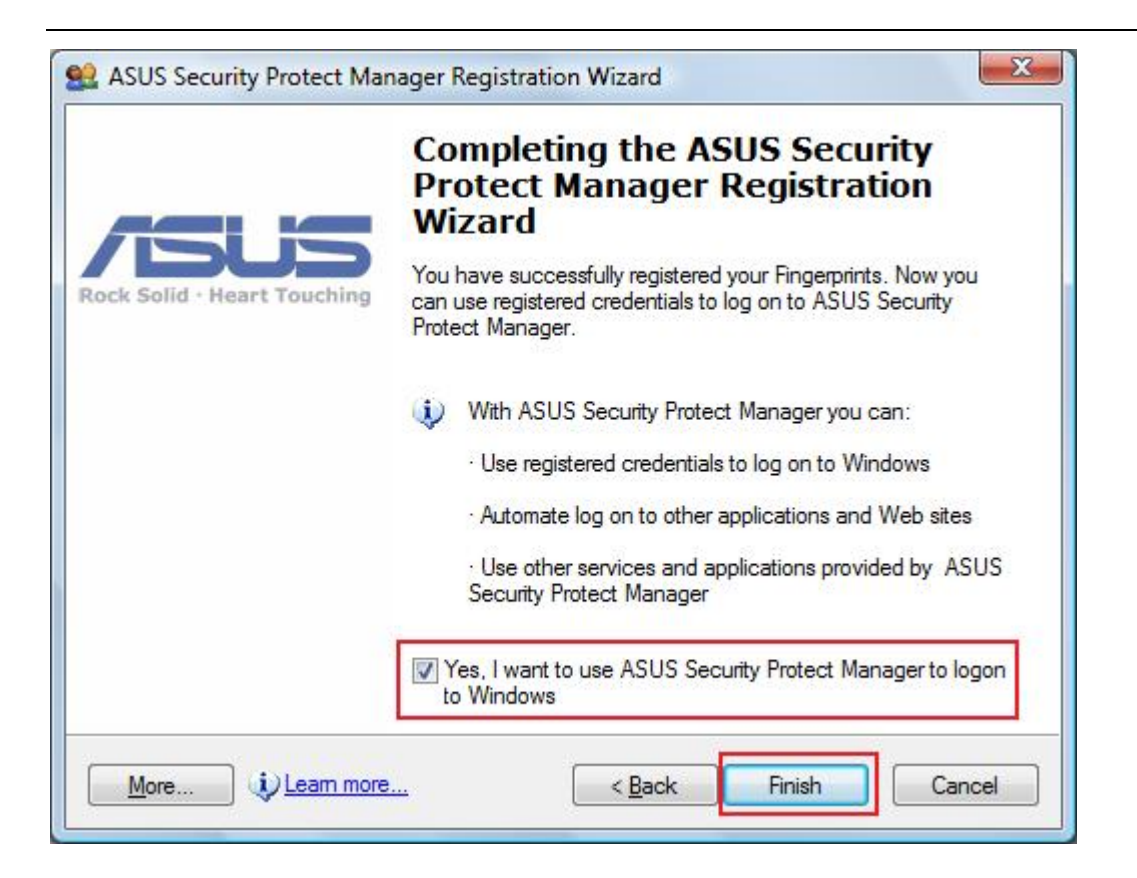

# 1.4 Use ASUS Security Protect Manager to logon to Windows

#### **1.4.1 Logon to Windows**

1. Step 1

Choose use fingerprint to logon to Windows

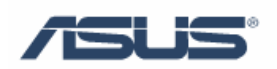

| ASIS Security Protect Manager<br>Log Chite /2015 Security Protect Manager | / <b>S</b> US |
|---------------------------------------------------------------------------|---------------|
|                                                                           |               |
|                                                                           |               |
|                                                                           |               |
| <b>P</b> (1                                                               |               |
| To begin, click your user name                                            |               |
|                                                                           |               |
|                                                                           |               |
|                                                                           |               |
|                                                                           |               |

2. Step 2

Enroll the fingerprint, and then the Windows could be logon.

#### 1.4.2 Use ASPM to manage Windows user's logon

1. Step 1

Log on ASUS Security Protect Manager.

2. Step 2

Choose "Use ASUS Security Protect Manager to log on to Windows" in "Setting and Option"->"General Options".

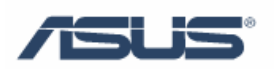

| ASUS Security Protect Manager                                                                                                    |                                                                                                    |
|----------------------------------------------------------------------------------------------------|----------------------------------------------------------------------------------------------------|
| Settings and Options                                                                                                    | 🔮 General Options                                                                                                    |
| General Options<br>Carlot Authentication and Credentials<br>Carlot Single Sign On<br>Carlot Authentication<br>Carlot Authentication<br>Carlot Authe | General         ✓         You can select how ASUS Security Protect Manager is configured on this computer.         ✓         ✓         General         ✓         ✓         Show welcome and completion pages in wizards         ✓         ✓         Show hint window         ✓         ✓         ✓         ✓         ✓         ✓         ✓         ✓         ✓         ✓         ✓         ✓         ✓         ✓         ✓         ✓         ✓         ✓         ✓         ✓         ✓         ✓         ✓         ✓         ✓         ✓         ✓         ✓         ✓         ✓         ✓         ✓         ✓         ✓         ✓         ✓         ✓         ✓         ✓         ✓ |
|                                                                                                    | <ul> <li>Advise to register credentials on logon</li> <li>Select the way users log on to Windows (requires restart)</li> <li>Use ASUS Security Protect Manager to log on to Windows</li> <li>Use classic logon prompt</li> <li>Use Velcome Screen</li> <li>Use Fast User Switching</li> <li>Use ASUS Security Protect Manager at Welcome Screen</li> <li>Show welcome and completion pages</li> <li>Show all policies</li> <li>Use last policy on next logon</li> <li>Use last user name on next logon</li> </ul>                                                                                                    |
|                                                                                                    | OK Cancel Apply                                                                                                    |

3. Step 3

Click "OK" and then restart.

4. Step 4

After Restarting, the Windows log on inter face will be displayed as below photo.

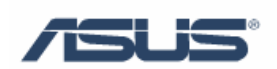

| 😻 ASUS Security Protect Manager Logon Wizard 🛛 🛛 🔀     |                                 |              |  |
|--------------------------------------------------------|---------------------------------|--------------|--|
| Introduce Yourself<br>Please enter your use            | mame and credentials.           | <b>L</b> III |  |
| User name:                                             | 🖁 Terry                         | •            |  |
| Log on to:                                             | GTSD-F5C08F493A (this computer) | -            |  |
| Password:                                              |                                 |              |  |
| Enter password to log<br><u>Click here</u> to use addi | on.<br>ional logon methods.     |              |  |
|                                                        | ,                               |              |  |
| More                                                   | < Back Next > Ca                | ancel        |  |

#### 1.4.3 Advanced Setting

1. Step 1

Log on ASUS Security Protect Manager.

2. Step 2

Choose different log on method in "Setting and Options"->"Authentication and Credentials"

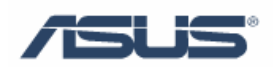

| Settings and Options                                                                                                    | Authentication and Crede                                                  | entials                                                                |  |
|----------------------------------------------------------------------------------------------------|---------------------------------------------------------------------------|------------------------------------------------------------------------|--|
| <ul> <li>General Options</li> <li>Authentication and Credentials</li> <li>Single Sign On</li> <li>e-Wallet</li> <li>Document Manager</li> <li>Advanced Settings</li> </ul> | Authentication Credentials<br>You can specify how u<br>Select category:   | users should log on.                                                   |  |
| Se ravancea searigs                                                                                                    | Specify how this category should be authenticated:                        |                                                                        |  |
|                                                                                                    | Name                                                                      | Authentication Methods                                                 |  |
|                                                                                                    | Any Method     Fingerprint and Password     Engerprint and Password       | Fingerprints OR Password OR Virtual Token<br>Fingerprints AND Password |  |
|                                                                                                    | Fingerprint only     Fingerprint or Password     Password only     Custom | Fingerprints OR Password<br>Password<br>(Not Configured)               |  |
|                                                                                                    |                                                                           | Configure                                                              |  |
|                                                                                                    |                                                                           |                                                                        |  |